## Personal Computer Skills Excel Lesson 3 Mileage Directions

## Mileage

- 1. Open the project titled Mileage on the desktop. Save it as mileage followed by your last name.
- Freeze the column headings in row 1 and the row headings in column A.
  (hint: place the highlight in B2 before choosing the freeze panes command.)
- 3. Protect the contents of the worksheet. Do not specify a password!
- 4. Change the page orientation from portrait to landscape.
- 5. Save the worksheet.